# PineSoft Professional Training Database

## Use of Microsoft Word Mail Merge to Create Customised Compact Reports Word 2007 / 2010 / 2012 Procedure

The standard PineSoft Placement > Summary (Compact) report orders records by Course, Session, Year, and Placement and generates a new page for each course. If there are a large number of courses, with few placements per course the report will take quite a large number of pages. Using the Microsoft Mail Merge - Directory option it is possible to produce customised, more compact output to suit individual requirements listing ANY PineSoft fields. We will produce a report of the form :

## Sample Placement Report using Directory Mail Merge Option

| Course | Student        | Supervisor        | Company                         |
|--------|----------------|-------------------|---------------------------------|
| MATHS  | Clark, Stewart | Dr Gary McPherson | Building Research Establishment |
| Etc.   |                |                   |                                 |

#### **Procedure**

#### (1) To Export Data from PineSoft

Open PineSoft and use the **third** "**Export List**" option to export all (or required) placement data to an Excel file with name merge\_placement.xlsx

## (2) To Create the Mail Merge Document in Word

Load Microsoft Word (starting with the default blank document, or open a New document)

use the "Page Layout" tab and set all margins to 2 cm, with a Landscape Orientation.

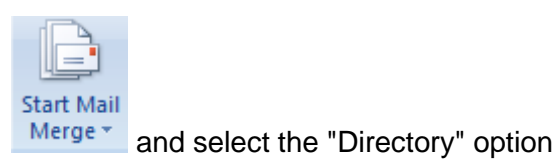

In the "Mailings" tab click on

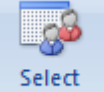

In the "Mailings" tab click on Recipients and select "Use Existing List"

- browse to the location of the PineSoft exported file : merge\_placement.xlsx and select and open it.

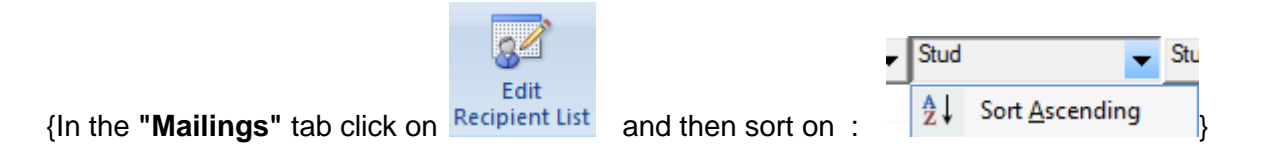

Save this report with name Report\_Compact.docx - you can save it again when complete.

**Next :** Refer to the output attached to this handout and create a similar format. The first two rows are created on the page header - the third row is the one which will be repeated. The first output shows the use of PineSoft merge fields such as <<Course>> and the use of tables to align contact details.

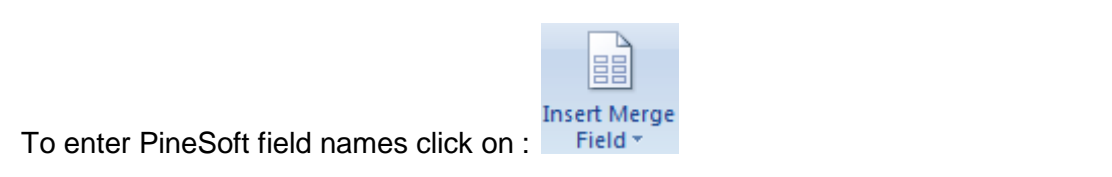

**NOTE** : In the final output the table borders have been switched off to show the required output.

Previev

Results and browse through the records.

When complete, to preview your report click on

## Finally : Complete the merge

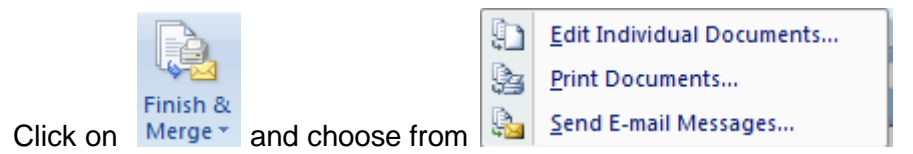

- use "Edit Individual Documents..." to select required records and preview results before printing.

- then you may use "Save As" > "PDF or XPS" to produce a pdf document or "Print" to send to your printer, as shown below :

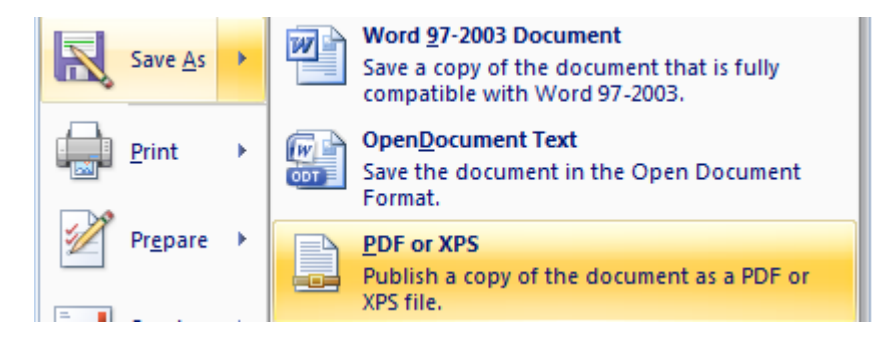

## NOTES

To adjust the layout of the report you can return to the saved report Report\_Compact.docx, make the necessary adjustments and repeat the above steps until you are happy with the final results.

To re-use a created report at some later time, it is simply a matter of exporting the required data from PineSoft to overwrite the file merge\_placement.xlsx and the document Report\_Compact.docx will automatically display the updated data.

2

#### Mail Merge Document Report Format

NOTE : Top two rows created in page header, only one row in report - use tables to format / align :

#### Sample Placement Report using Directory Mail Merge Option

| Course                  | Student                     | Supervisor                      | Company                   |  |
|-------------------------|-----------------------------|---------------------------------|---------------------------|--|
|                         |                             |                                 |                           |  |
| < <course>&gt;</course> | < <studname>&gt;</studname> | < <supervisor>&gt;</supervisor> | < <company>&gt;</company> |  |

Switch off table borders and save report as Report\_Compact.docx, before completing the merge to produce output, as illustrated below :

## **Typical Final Output Format**

#### Sample Placement Report using Directory Mail Merge Option

| Course | Student         | Supervisor        | Company                          |
|--------|-----------------|-------------------|----------------------------------|
| MATHS  | Donald, James   | Dr Alan Carter    | Transport & Road Research Lab.   |
| MATHS  | Clark, Stewart  | Dr Gary McPherson | Building Research Establishment  |
| MATHS  | Darwin, John    | Dr Jim Harris     | British Geological Survey        |
| MATHS  | Davis, Joe      | Mr Jim Bett       | Angus District Council           |
| MATHS  | Davis, Joe      | Mr Jim Bett       | Angus District Council           |
| MATHS  | Donald, Louise  | Dr Mike Drysdale  | GEC Electromotors Ltd            |
| COMP   | Donald, Stephen | Dr George Simpson | Scottish Office                  |
| COMP   | Davis, Steve    | Mr Jim Bett       | Angus District Council           |
| MATHS  | Glen, Susan     | Dr Jim Harris     | British Geological Survey        |
| MATHS  | Jordan, Lisa    | Dr John Morris    | National Engineering Laboratory  |
| MATHS  | Keith, Andy     | Mr Jim Bett       | Angus District Council           |
| MATHS  | Donald, James   | Mr Jim Steven     | Conoco UK Ltd                    |
| MATHS  | Fagan, Joe      | Mr Barry Douglas  | Perth & Kinross District Council |
| MATHS  | Fraser, Fred    | Mr Brian Walters  | Conoco UK Ltd                    |
| MATHS  | Fraser, Fred    | Dr Gerald Milne   | Shell UK                         |
| COMP   | Fraser, Joanna  | Mr James Nicoll   | Perth & Kinross District Council |
| COMP   | Hally, Steve    | Mrs Susan Wilson  | Fife Regional Council            |
| MATHS  | Hammond, Alex   | Dr Bill Smith     | MOD Defence Operational Est.     |
| MATHS  | Hammond, Alex   | Miss Shona Dent   | Fife Regional Council            |
| MATHS  | Ingram, Brian   | Mr Jim Bett       | Angus District Council           |
| MATHS  | Jones, Ronald   | Mr Alan Richards  | Highland Regional Council        |
| MATHS  | Jones, Ronald   | Mr Colin McNab    | Ferranti Ltd                     |
| COMP   | Jones, Sarah    | Dr George Simpson | Scottish Office                  |
| MATHS  | Jordan, Lisa    | Dr Donna Hamilton | Building Research Establishment  |
| MATHS  | Keith, Andy     | Dr John Gray      | Transport & Road Research Lab.   |
| MATHS  | Milne, Adam     | Dr Gerald Milne   | Shell UK                         |
| MATHS  | Milne, Adam     | Mr Colin McNab    | Ferranti Ltd                     |